Bună ziua! Vă mulțumim pentru achiziția făcută! Tot ce ne dorim este ca dumneavoastră să vă puteți bucura de produsul digital cumpărat. În cele ce urmează am descris pașii pe care trebuie să îi parcurgem pentru a accesa manualul digital.

- 1. Intrăm pe voxvalachorum.ro
- 2. Căutăm în meniul principal butonul "LOGIN"

|    |                            |                   |                         | <u></u>    |          |         |                  |
|----|----------------------------|-------------------|-------------------------|------------|----------|---------|------------------|
| CO | ONTACT 🛛 🛛 🔾               | GREȘELI FRECVENTE | LECȚIA DE ROMÂNĂ $\sim$ | DESPRE NOI | JOCURI ~ | NOUTĂŢI | GHID BACALAUREAT |
|    | LOGIN PROFILUL MEU CAUTĂ 🔍 |                   |                         |            |          |         |                  |

3. Introducem datele primite pe mail: userul și parola sunt unice și nu pot fi distribuite altor persoane; putem apăsa butonul "Tine-ma minte" ca sa nu mai fie nevoie sa introducem de fiecare data datele.

| Username or Email |  |
|-------------------|--|
| popescu.ion       |  |
| Parola            |  |
| •••••             |  |
| ☑ Tine-ma minte   |  |
| Autentificare     |  |
| Forgot Password?  |  |
| Inscrieti-va      |  |

4. După logare, ne va apărea un nou bunon în meniul principal: "MANUALUL TAU: [nume de utilizator primit pe mail]"

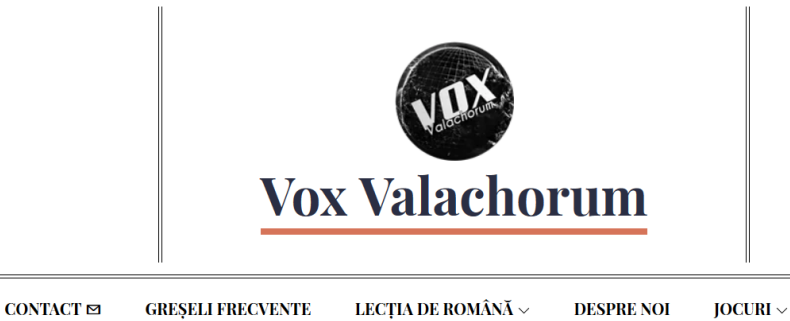

CONTACT ⊠ GREȘELI FRECVENTE LECȚIA DE ROMÂNĂ ~ DESPRE NOI JOCURI ~ NOUTĂȚI PROPUNE-NE UN ARTICOL DONEAZĂ GHID BACALAUREAT LOGIN PROFILUL MEU <mark>MANUALUL TĂU: POPESCUJON</mark> CAUTĂ **©** 

5. Dăm click pe "MANUALUL TĂU: [user]"

| PROPUNE-NE UN ARTICOL DONEAZĂ GHID BACAL           | AUREAT LOGIN                                         | PROFILUL MEU | MANUALUI                     | TĂU: POPESCU.ION  |  |  |
|----------------------------------------------------|------------------------------------------------------|--------------|------------------------------|-------------------|--|--|
|                                                    | CAUTĂ 🔍                                              |              |                              |                   |  |  |
| 습습습습 0 (0)                                         |                                                      |              |                              | 16874             |  |  |
| Evaluarea Națională 2021: man                      | Evaluarea Națională 2021: manualul tău<br>interactiv |              |                              |                   |  |  |
| interactiv                                         |                                                      |              |                              |                   |  |  |
| 10 de Florin Gherheş Nivel curs: Nivel intermediar | Partajează: f 🌶                                      | in t         |                              |                   |  |  |
| Total înscriși<br>211                              | Ultima actuali<br>12 septembrie                      | care Gra     | tuit                         |                   |  |  |
|                                                    |                                                      |              | Înscrie-t                    | e Acum            |  |  |
| Subjecte pentru acest curs                         | 121                                                  | Lecții       |                              |                   |  |  |
|                                                    |                                                      | Etichete     | Etichete                     |                   |  |  |
| - Introducere                                      |                                                      | culegere     | en 2021                      |                   |  |  |
| Introducere                                        |                                                      | culegere     | culegere evaluarea nationala |                   |  |  |
| + Litere si sunete                                 |                                                      | manual c     | lasa a opta                  | manual interactiv |  |  |

6. Ultimul pas, pentru accesarea manualului, este acesta; odată ajunși pe această pagină, trebuie să dăm click pe "Înscrie-Te Acum" (chenar negru) – butonul este poziționat în partea dreaptă a imaginii, sub videoclipul de prezentare (laptop, PC) și în partea de jos a ecranului (telefon)

|                                       | 13:36      |
|---------------------------------------|------------|
| voxvalachorum.ro/co                   | ur 🗊 🗄     |
| Sponsorizat de<br>ec.europa.eu        | Deschideți |
| FG Florin Gherheș                     |            |
| ☆☆☆☆☆ 0 (0 evaluări)<br>ञ्च 3 Cursuri | ursanți    |

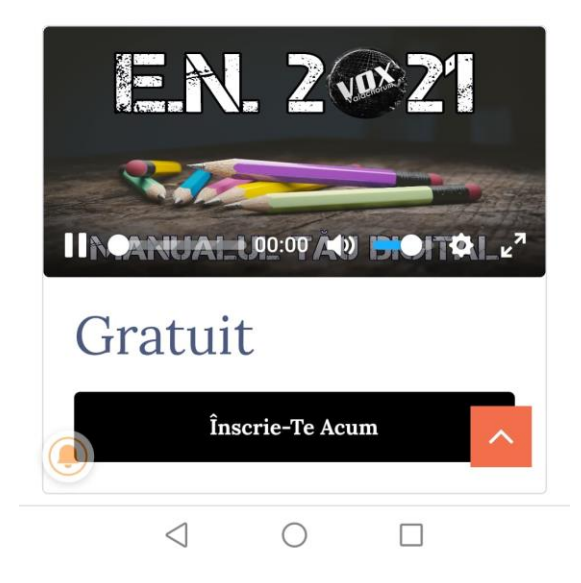

Pașii de urmat sunt aceiași pentru laptop/PC și telefon/tabletă – cu mențiunea că, dacă utilizăm telefonul mobil, butonul de "Înscrie-Te Acum" este poziționat în partea de jos a paginii – este nevoie să dăm mult scroll pentru a ajunge la acesta.